## Addiko Business EBank

internetsko bankarstvo za poslovne subjekte

Uputa za aktivaciju certifikata za udaljeni e-Potpis

#### Aktivacija certifikata za udaljeni e-Potpis

Postupak aktivacije certifikata za udaljeni e-Potpis:

- Nakon potpisivanja dokumentacije u Poslovnici Addiko Bank d.d. prvi dio aktivacijske zaporke zaprimit ćete putem elektroničke pošte, dok drugi dio zaporke doći će Vam na mobilni uređaj putem SMS poruke

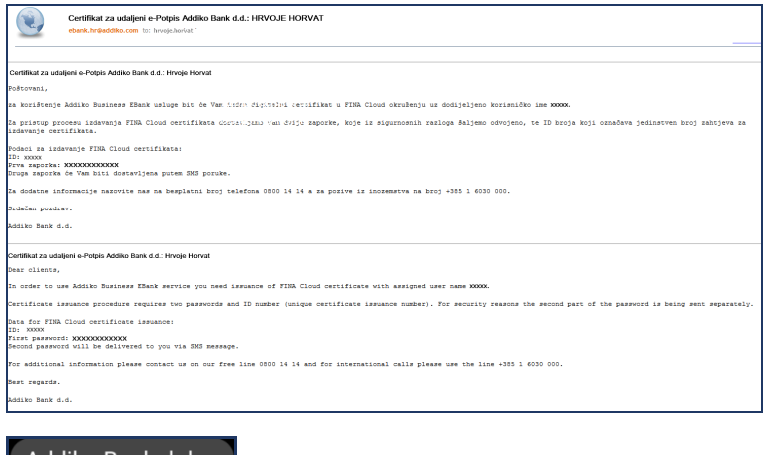

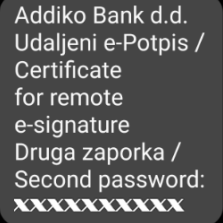

- Aktivaciju certifikata za udaljeni e-Potpis započinjete pokretanjem linka https://ebank.addiko.hr - Ulazna strana Addiko Business EBank
- Odaberite opciju Aktivacija certifikata za udaljeni e-Potpis

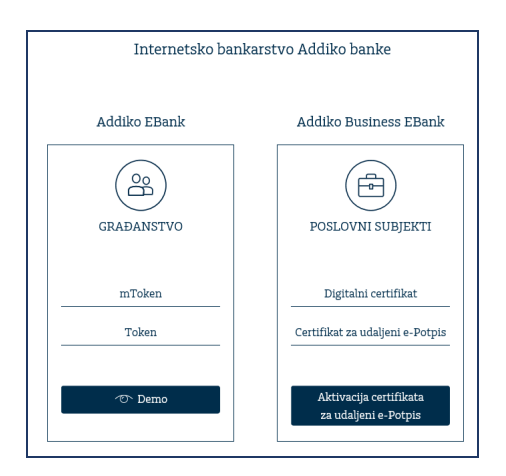

- Na aktivni ekran unesite Prvu i Drugu zaporku (zaprimili ste ih putem elektroničke pošte i SMS poruke)

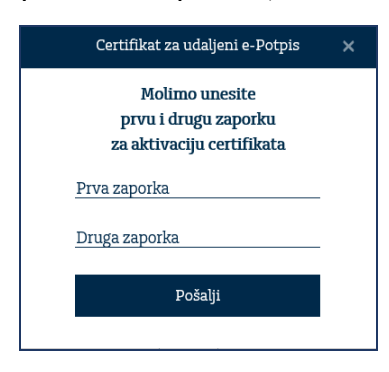

- Na ekranu se pojavljuju detalji certifikata
- Klikom na opciju Prihvaćam potvrđujete suglasnost s navedenim podacima kao i Općim uvjetima certicifiranja

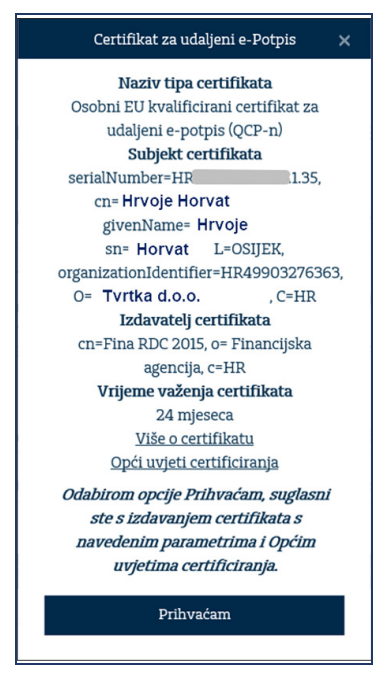

Saznajte više o Fina certifiaktima klikom na linkove Više o certifikatu i Opći uvjeti certificiranja

Nakon potvrde Suglasnosti na broj mobitela koji ste naveli na Pristupnici zaprimit ćete SMS poruku s TAN-om koji unosite u predviđeno polje na ekranu Usporedna vrijednost navedena u SMS poruci mora biti jednaka Usporednoj vrijednosti koja je prikazana na ekranu

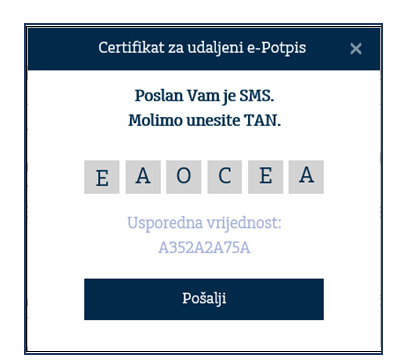

\_

- Klikom na Pošalji otvara se ekran u kojem se definira Zaporka za dekripciju/enkripciju

VAŽNO: Osmislite sigurnu zaporku koju ćete lako zapamtiti. Zaporka je neophodna za pristup Addiko Business EBank aplikaciji te za potpis naloga (dokumenata)

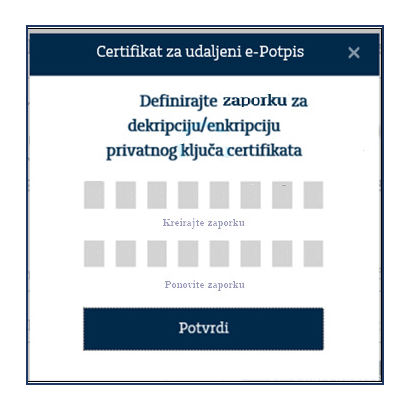

- Zaporka se sastoji od 8 znakova (kombinacija velikih i malih slova, brojeva i specijalnih znakova)
- Zaporka se potvrđuje dvostrukim unosom
- Klikom na Potvrdi definirana je Zaporka
- Detalji certifikata prikazat će se na Potvrdi o uspješno aktiviranom certifikatu

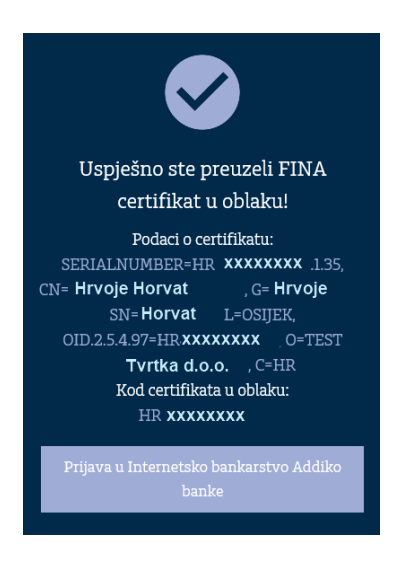

- Klikom na Prijava u Internetsko bankarstvo slijedi prijava u Addiko Business EBank aplikaciju

#### Addiko Business EBank aplikacija

- Odabirom opcije Certifikat za udaljeni e-Potpis (Fina certifikat za e-Potpis u oblaku) pokrećete postupak prijave u Internetsko bankarstvo

| Internetsko bankarstvo Addiko banke |                                                |
|-------------------------------------|------------------------------------------------|
| Addiko EBank                        | Addiko Business EBank                          |
| GRADANSTVO                          | POSLOVNI SUBJEKTI                              |
| Token                               | Digitalni certifikat<br>                       |
| 👁 Demo                              | Aktivacija certifikata<br>za udaljeni e-Potpis |

- U polje Korisničko ime unosite Korisničko ime koje ste zaprimili u elektroničkoj poruci s prvim dijelom zaporke za aktivaciju certifikata za udaljeni e-Potpis
- U polje Zaporka unosite Zaporku koju ste definirali tijekom aktivacije certifikata

| Internetsko ba  | nkarstvo Addiko banke                                          |
|-----------------|----------------------------------------------------------------|
| Addiko EBank    | Addiko Business EBank                                          |
| GRAĐANSTVO      | POSLOVNI SUBJEKTI<br>Prijava certifikatom za udeljeni e-Potpis |
| mToken<br>Token | Korisničko ime<br>Zaporka                                      |
| 👁 Demo          | ← Prijava                                                      |

#### Potpis certifikatom za udaljeni e-Potpis

- Klikom na gumb Potpiši pojavljuje se poruka da je TAN poslan putem SMS poruke
- Zaprimljeni TAN iz SMS poruke prepisujete u unosno polje Fina TAN
- U polje Fina zaporka unosite Zaporku koju ste definirali tijekom aktivacije certifikata Usporedna vrijednost prikazana na ekranu i vrijednost iz SMS poruke moraju se podudarati
- Ukoliko su svi podaci ispravni aktivira se gumb Potpiši i proces potpisivanja se nastavlja

Za dodatna pitanja slobodno nas kontaktirajte na besplatni broj telefona 0800 14 14 ili na broj telefona +385 1 6030 000 za pozive iz inozemstva